## How to Check if a Bot Is Activated

After creating a bot, you have to verify if it is activated. This article shows how you can do this.

## To check if the bot is firing and sending alert messages:

- 1. Navigate to **Bots** on the MSPbots menu and select the bot that you want to verify.
- Check for successful runs. On the Detail section, check under Recent run history section. You should see Succeeded statuses if the bot was activated.

| Detail                                          | Run History Analytics                                                                        |                     | Bot Messages | Design  | Design   |   |  |  |  |
|-------------------------------------------------|----------------------------------------------------------------------------------------------|---------------------|--------------|---------|----------|---|--|--|--|
| Details<br>Bot Nar<br>Clock<br>Descrip<br>Remin | <b>s about this tabl</b><br>me<br>out reminder 3.0<br><sup>otion</sup><br>ds users after the | le eeir shift's end | Trigger (    | Alert ( | Escalate | Ø |  |  |  |

| रecent run history      |              |           |  |  |  |
|-------------------------|--------------|-----------|--|--|--|
| Start                   | Duration (s) | Status    |  |  |  |
| 03/16/2022 13:04:11 CDT | 1            | Succeeded |  |  |  |
| 03/16/2022 12:14:09 CDT | 0            | Succeeded |  |  |  |
| 03/16/2022 12:04:02 CDT | 0            | Succeeded |  |  |  |
| 03/16/2022 10:04:06 CDT | 7            | Succeeded |  |  |  |
| 03/16/2022 06:34:05 CDT | 1            | Succeeded |  |  |  |

You can also check the Run History section to view All, Successful, Running, or Failed runs.

| Detail                                | Run History        | Analytics | Bot Messages | Design |           |                 |              |  |
|---------------------------------------|--------------------|-----------|--------------|--------|-----------|-----------------|--------------|--|
| All run history in this table Showing |                    |           |              |        |           |                 |              |  |
| Start                                 | Start Duration (s) |           |              |        |           | All runs        | $\checkmark$ |  |
| 03/16/2022 13:04:11 CDT               |                    |           |              | 1      | Succeeded | Successful runs |              |  |
| 03/16/2022 12:14:09 CDT               |                    |           |              | 0      | Succeeded | Failed runs     |              |  |
| 03/16                                 | 2022 12:04:02 CD   | T         |              | 0      | Succeeded | Running         |              |  |
| 03/16                                 | 6/2022 10:04:06 CE | T         |              | 7      | Succeeded |                 |              |  |

3. Check the bot messages that were generated. Go to the Bot Messages section to view the actual messages generated by the bot.

Detail Run History Analytics Bot Messages Design

| 2022-03-11 - 2022-03-17                                                                                                    | Ê                                                             |                                                               | + 207 ~                                                           | Read 🛞        | +2         |          | Clock out   | reminder 3 | 3.0 🛞     |     |        |
|----------------------------------------------------------------------------------------------------|---------------------------------------------------------------|---------------------------------------------------------------|-------------------------------------------------------------------|---------------|------------|----------|-------------|------------|-----------|-----|--------|
|                                                                                                    |                                                               |                                                               |                                                                   |               |            |          |             |            |           |     |        |
|                                                                                                    |                                                               |                                                               | Drag a column header                                              | here to group | its column |          |             |            |           |     |        |
| PDF Export CSV Export CSV Export                                                                                                    |                                                               |                                                               |                                                                   |               |            |          |             | C          | Columns - |     |        |
| message                                                                                                    |                                                               |                                                               |                                                                   |               | 1          | status : | create_date | :          | sent_time | : : | end_ty |
| Hi, Reg 1 = 1 been 10 minutes since your shift's end time. Make sure to type out when you're done working. If you forgot to clock out on time, just type out at [Actual_Out_time] to update your time entry. You can also use the infout board. Ready 03/10/2022 19:17 CST Take care! |                                                               |                                                               |                                                                   |               |            |          |             |            | user      |     |        |
| Sent to (Kay Kraft) on (03/10 17:17 Pr<br>Hi, Edison I It's been 10 m                                                                                                    | 5T] Generated by <u>Clock out</u><br>sinutes since your shift | eminder 3.0 View your <u>Real-T</u><br>t's end time. Make sur | t <del>ime recort.</del><br>The to type <b>out</b> when you're do | ine working.  |            |          |             |            |           |     |        |

## **Related Topics:**

- Activating a Bot on the MSPbots App
  How to Create a Bot from a Widget
  How to Create or Modify Halo Tickets using a Rest API-based Bot
  What are the Trigger and Alert columns for bots?
  What do Ready, Received, and Read messages mean?